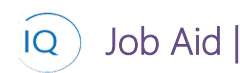

#### Overview

This Job Aid defines the steps for team members to follow for collaborating on projects in Sensei IQ. This includes both tasks and artifacts, such as issues, risks, decisions, changes, lessons learned, and documents.

Based on organizational policies and your project's specific requirements, you may not use all these project artifacts on your project.

There are eight (8) collaboration entity job aids available to help you deliver your project.

- 1. Project collaboration in Teams
- 2. Updating project tasks
- 3. Manage project issues
- 4. Manage project risks
- 5. Track project decisions
- 6. Record and manage change requests
- 7. Maintain project documents
- 8. Capture lessons learned

## Project collaboration in Teams

🖺 🛛 Team Member

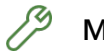

Microsoft Teams

#### 1. ACCESS A PROJECT IQ TEAM/CHANNEL

a. Find and open the **project team and channel** in Microsoft Teams.

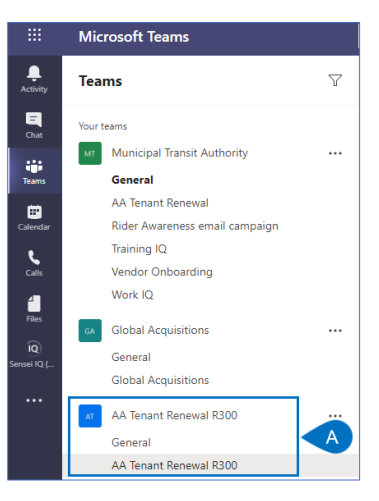

b. Use standard Teams functionality, such as **Posts, Files, Wiki,** etc., to **collaborate** with other team members.

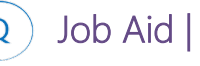

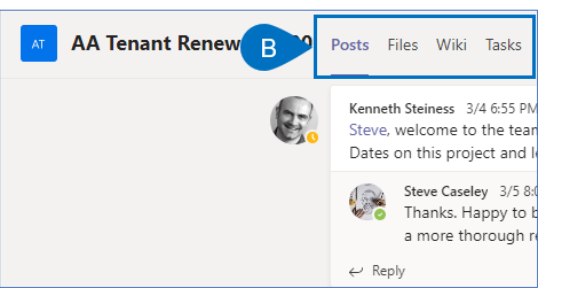

c. Leverage Project IQ tabs to connect with other project artifacts maintained in Project IQ.

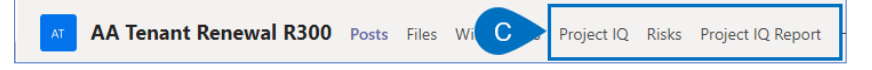

# Updating project tasks

🖌 🛛 Team Member

<sup>9</sup> Work IQ – Insights

#### 1. IDENTIFY AND UPDATE CURRENT WORK ASSIGNMENTS

a. Ensure you are in Work IQ, select **Insights**, and ensure you are on the **My Work** page.

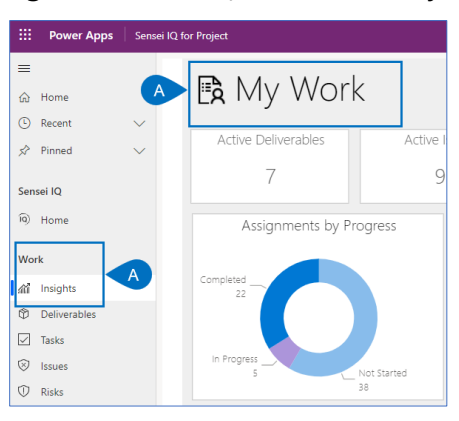

- b. Review the tasks in the **1-Current** area on the report, with a focus on the **Red and Yellow tasks** as these are already late, or currently due.
- c. Click on the **link button** to open the task detail in the appropriate scheduling tool.

| 'lanning Window > Project > Assignment     | KPI     | Link |
|--------------------------------------------|---------|------|
| -<br>1-Current                             |         |      |
| 2021 Customer Support                      |         |      |
| General Test Team Support                  |         | IQ   |
| □ eCommerce Upgrade v2                     |         |      |
| Define Application Requirements            | •       | IQ   |
| Determine Project Scope                    | •       | IQ   |
| Draft preliminary software design          | •       | IQ   |
| eCommerce Upgrade vAN                      |         |      |
| Determine Project Scope                    | ▶ ♦     | ÎQ   |
| Electronic Asset Tracking System           |         | •    |
| Backlog grooming                           |         |      |
| Employee Satisfaction Survey               |         |      |
| Review feedback comments and update survey |         |      |
| Expand all revenue fields                  |         |      |
| QA                                         | $\circ$ |      |
| UAT                                        | $\cap$  |      |

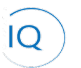

### Job Aid |

### Collaborating on projects

Work IQ – Insights

d. As appropriate, update the details to maintain the task's current status. Specifically, you should track your current progress by updating either the **% complete or the effort completed and effort fields**. You should also review and update as needed the **Finish date** to accurately reflect when you believe you can complete this task.

| esign studies<br><sup>aject Task</sup> |                  |                    |  |  |
|----------------------------------------|------------------|--------------------|--|--|
| neral Resources                        | Dependencies Ch  | nild Tasks Related |  |  |
| Name                                   | * Design studies |                    |  |  |
| Category                               |                  |                    |  |  |
| Notes                                  |                  |                    |  |  |
| Start                                  | 1/18/2021        |                    |  |  |
| Finish                                 | * 3/1/2021       |                    |  |  |
| Due Date                               |                  |                    |  |  |
| Effort (Hours)                         | 500.00           |                    |  |  |
| Effort Completed<br>(Hours)            | 275.00           |                    |  |  |
| Percent Complete                       | 55               |                    |  |  |

# Manage project Issues

#### 着 🛛 Team Member

1.

## IDENTIFY AND UPDATE CURRENT ISSUES ASSIGNED TO YOU

a. Ensure you are in Work IQ, select **Insights**, and ensure you are on the **Issues** page.

| III Power Apps | Sensei IQ | for Project |                      |
|----------------|-----------|-------------|----------------------|
| =              |           |             |                      |
| G Home         | A         | ⊗ issues    |                      |
| Recent         | ~ -       |             | Issues by Priority   |
| ✓ Pinned       | $\sim$    |             | 100000 09 1 1 101109 |
| Sensei IQ      |           |             |                      |
| ia) Home       |           |             |                      |
| Work           |           |             |                      |
| 🔬 Insights     | A         | Mediu       | т — 14 — High        |
| Deliverables   |           |             |                      |
| ✓ Tasks        |           |             |                      |
| ⊗ Issues       |           |             |                      |
| Risks          |           |             |                      |

- b. Review the issues on the report, with a focus on the **Red ones** as these are already late, or currently due.
- c. Click on the **link button** to open the issue details.

| KPI<br>▼ | lesue                                      | Link |
|----------|--------------------------------------------|------|
| •        | Coding tasks underestimated                | P    |
|          | Deployment Logistics tasks underestimated  | Q    |
|          | E Backorder                                | Q    |
| •        | Existing system documentation insufficient | P    |
| •        | Language Barrier                           | ®    |
|          | Power outage at Data Center                | P    |

- d. Update any field, as required.
- e. Click Save & Close.

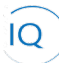

## Job Aid |

### Collaborating on projects

|   | Preliminary hardwa | re design delayed                     |             |     | Program | AA Tenant Renewal R300<br>Project | ~ |
|---|--------------------|---------------------------------------|-------------|-----|---------|-----------------------------------|---|
|   | Name               | * Preliminary hardware design delayed | Description |     |         |                                   |   |
|   | Assigned To        | A Albert Connell                      |             |     |         |                                   |   |
|   | Status             | Active                                |             |     |         |                                   | . |
| D | Category           | Resource                              | Resolution  | *** |         |                                   |   |
|   | Priority           | High Medium Low                       |             |     |         |                                   |   |
|   | Due Date           | 🖽                                     |             |     |         |                                   | - |
|   |                    |                                       |             |     |         |                                   |   |

## Manage project Risks

#### 着 🛛 Team Member

<sup>3</sup> Work IQ - Insights

#### 1. IDENTIFY AND UPDATE CURRENT RISKS ASSIGNED TO YOU

a. Ensure you are in Work IQ, select **Insights**, and ensure you are on the **Risks** page.

| III Power Apps Sensei IQ fo | Project                                                                                       |
|-----------------------------|-----------------------------------------------------------------------------------------------|
| ≡<br>⊛ Home                 | ⑦ Risks                                                                                       |
| ③ Recent ∨<br>☆ Pinned ∨    | Risk Matrix                                                                                   |
| Sensei IQ<br>19) Home       | Business Process     Management Escalation     Other     Resource     Schedule     Technology |
| Work                        | e e e e e e e e e e e e e e e e e e e                                                         |
| Deliverables     Tasks      | 2 2<br>0<br>0                                                                                 |
| S Issues                    | 0 1 2 3 4 5                                                                                   |
| Se Decisions                | Likelihood                                                                                    |

- b. Review the risks on the report, with a focus on the **Red ones** as these are already late, or currently due.
- c. Click on the **link button** to open the risk details.

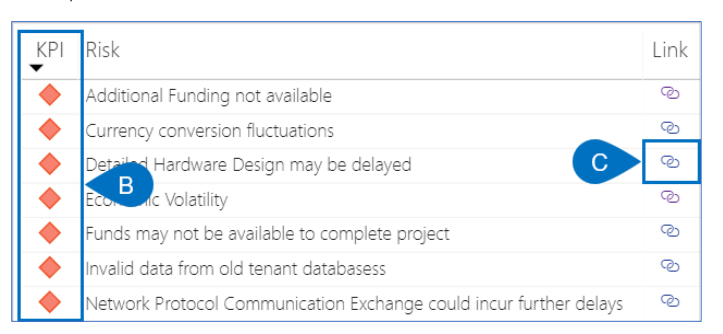

- d. Update any field, as required.
- e. Click Save & Close.

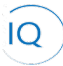

Job Aid

### Collaborating on projects

| Developer creat | ivity t | o perform necessary development activity                       |           |                     |      | Portfelio | Program | AA Tenant Renewal R300<br>Project | Benefit |
|-----------------|---------|----------------------------------------------------------------|-----------|---------------------|------|-----------|---------|-----------------------------------|---------|
| Name            |         | Developer creativity to perform necessary development activity |           | Description         |      |           |         |                                   |         |
| Assigned To     |         | A Bret Prinz                                                   |           |                     |      |           |         |                                   |         |
| Status          |         | Closed                                                         |           | Mitigation Plan     |      |           |         |                                   |         |
| Category        |         | Technology                                                     |           |                     |      |           |         |                                   |         |
| Due Date        |         |                                                                | <u>80</u> | Contingency Plan    |      |           |         |                                   |         |
| Likelihood      |         | Rare                                                           |           |                     |      |           |         |                                   |         |
| Consequence     |         | Minor                                                          |           | Trigger Description |      |           |         |                                   |         |
| Cost            |         | \$5,000.00                                                     |           |                     |      |           |         |                                   |         |
|                 |         |                                                                |           | Trigger             | Date |           |         |                                   |         |

# Track project Decisions

着 🛛 Team Member

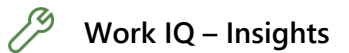

#### 1. IDENTIFY AND UPDATE CURRENT ISSUES ASSIGNED TO YOU

a. Ensure you are in Work IQ, select Insights, and ensure you are on the Decisions page.

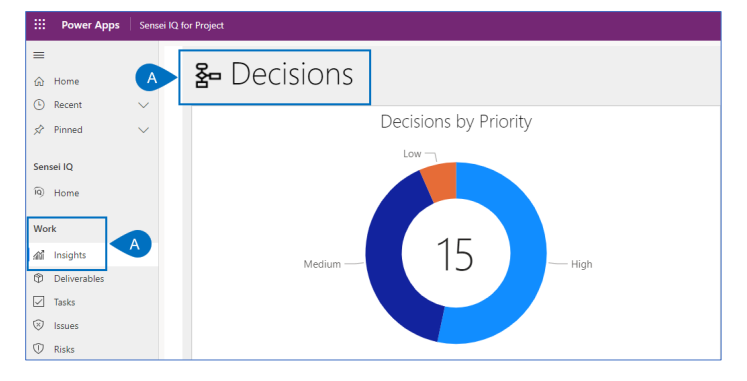

- b. Review the decisions on the report, with a focus on the **Red ones** as these are already late, or currently due.
- c. Click on the **link button** to open the decision details.

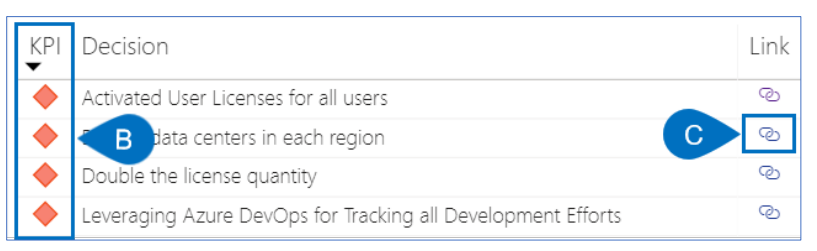

- d. Update any field, as required.
- e. Click Save & Close.

|   |                  | 🔐 Save & Close 🕂 New 🔋 Delete 🕐 Refresh 🖻 Share Di Email a Link |                     |              |                             |
|---|------------------|-----------------------------------------------------------------|---------------------|--------------|-----------------------------|
|   | Hold quarterly p | roject review meetings with management                          |                     |              | Portfolio Program Project V |
|   | Details          |                                                                 |                     |              |                             |
|   | Name             | * Hold quarterly project review meetings with management        | Escalation Required | No No        |                             |
|   | Description      |                                                                 | Escalation Manager  |              |                             |
|   |                  |                                                                 | Decision Date       | 10-Apr-20    | <b></b>                     |
| D | Status           | Accepted                                                        | Approver            |              |                             |
|   | Priority         | High Medium Low                                                 | Assigned To         | A Bret Prinz |                             |
|   | Due Date         | 10-Apr-20                                                       |                     |              |                             |
|   | Category         | Business Process                                                |                     |              |                             |

## Record and manage Change Requests

#### 👗 🛛 Team Member

Job Aid

#### 1. IDENTIFY AND UPDATE CURRENT CHANGE REQUESTS ASSIGNED TO YOU

a. Ensure you are in Work IQ, select Insights, and ensure you are on the Change Requests page.

| III Power Apps | Sensei IQ 1 | for Project |                      |                     |                                     |     |
|----------------|-------------|-------------|----------------------|---------------------|-------------------------------------|-----|
| =              |             | a c         |                      | acta                |                                     |     |
| 合 Home         | A           | PC          | nange kequ           | iests               |                                     |     |
| C Recent       | $\sim$      |             |                      |                     |                                     |     |
| 🖈 Pinned       | $\sim$      |             | Change Requests by   | Duration and V      | /ork Effort Chang                   | je  |
|                |             |             | ● Other ● Resource ● | Schedule            | chnology <ul> <li>Vendor</li> </ul> |     |
| Sensei IQ      |             | () ()       |                      |                     |                                     |     |
| 9 Home         |             | four        |                      |                     |                                     |     |
|                | _           | ± 40K       |                      |                     |                                     |     |
| Work           |             | ang         |                      |                     |                                     |     |
| 🔊 Insights     |             | t c         |                      |                     |                                     |     |
| Deliverables   |             | JU 20K      |                      |                     |                                     |     |
| 🗹 Tasks        |             | ž :         |                      |                     |                                     |     |
| ⊗ Issues       |             | N N         |                      |                     |                                     |     |
| ① Risks        |             | 0           | 50                   | 100                 | 150                                 | 200 |
|                |             |             |                      | Duration Change (D. | avs)                                |     |

- b. Review the change requests on the report, with a focus on the **Red ones** as these are already late, or currently due.
- c. Click on the **link button** to open the change request details.

| KPI<br>▼ | Change Request                                    | Link |
|----------|---------------------------------------------------|------|
| •        | Add another country                               | Q    |
|          | Ad Budget                                         | Q    |
|          | Allow screen resolutions to change automaically C | ®    |
| ٠        | Customer Experience Center Date Change            | ®    |
| ٠        | Do not retrofit noise control to existing plant   | Q    |

- d. Update any field, as required.
- e. Click Save & Close.

<sup>🥖</sup> Work IQ – Insights

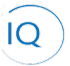

Job Aid

### Collaborating on projects

| Add new feature to<br>Change Request<br>Details | extract data records based on record creation date.                                 |    |                              |           | Portfolio Program Project |
|-------------------------------------------------|-------------------------------------------------------------------------------------|----|------------------------------|-----------|---------------------------|
| Name                                            | <sup>6</sup> Add new feature to extract data records based on record creation date. |    | Duration Estimate            |           |                           |
| Description                                     |                                                                                     |    | Duration Estimate<br>Details |           |                           |
| Driven By                                       | Vendor                                                                              |    | Resource Impacts             |           |                           |
| Implementation Date                             | 14-Jan-20                                                                           | 60 |                              |           |                           |
| Category                                        | Resource                                                                            |    | Impact on Other<br>Projects  |           |                           |
| Priority                                        | High Medium Low                                                                     |    | Assumptions                  |           |                           |
| Assigned To                                     | A Eddle Mason                                                                       |    |                              |           |                           |
| Work Effort Estimate                            | ***                                                                                 |    | Approved / Rejected<br>By    |           |                           |
| Work Effort Details                             |                                                                                     |    | Approved / Rejected<br>Date  |           |                           |
|                                                 |                                                                                     |    | Due Date                     | 15-Jan-20 |                           |
| Cost Estimate                                   |                                                                                     |    | Status                       | New       |                           |
| Cost Estimate Details                           |                                                                                     |    |                              |           |                           |

## Capture Lessons Learned

着 🛛 Team Member

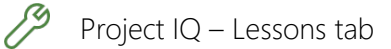

#### 1. CREATE NEW LESSON LEARNED

- a. Ensure you have the appropriate project open in Project IQ.
- b. Click the Lessons tab.

|                      | Power Apps   | Sens   | sei IQ for Project                                                                                                    |
|----------------------|--------------|--------|----------------------------------------------------------------------------------------------------|
| =                    |              |        | Handreiche Gestellt und des Gestellt des Gestellt |
| ଜ                    | Home         |        | AA Tenant Renewal R300                                                                                                    |
| ٩                    | Recent       | $\sim$ | Project                                                                                                    |
| \$2                  | Pinned       | $\sim$ | Major Project         Image: Comparison of the second second                          |
| Lea                  | dership      |        | Details Key Dates Deliverables Tasks Status Updates Issues Risks Decisions B Lessons                                                                                                    |
| ഫ്                   | Insights     |        | Summary Business Case                                                                                                    |
| 69                   | Projects     |        | A Device of the second second se                                                                                                    |
| Ħ                    | Key Dates    |        | AA Tenant Renewal R300 Problem statem                                                                                                    |
| ٢                    | Deliverables |        | Description This project will update the AA Tenant Renewal system that helps<br>schedule and manage Mega-force workgroups which develops new                                                                                                    |
| Wo                   | rk           |        | fabricated components for the US automotive industry. This<br>description is open-ended, and needs some fleshing out before you                                                                                                    |
|                      | Tasks        |        | can design and code. Part of your job during the first few weeks is<br>to determine just what this piece of software is supposed to do.                                                                                                    |
| $\overline{\otimes}$ | lecuos       |        |                                                                                                    |

c. Click +New Lesson Learned.

| AA Tenant Renew                           | wal R300           |           |                      |          |       |              |                 |               |            | ~          |       |           | Active<br>Status | <br>Portfolio | Cassow<br>Program |
|-------------------------------------------|--------------------|-----------|----------------------|----------|-------|--------------|-----------------|---------------|------------|------------|-------|-----------|------------------|---------------|-------------------|
| Major Project<br>Active for 10 months     | <                  |           | Plan                 | ning     |       |              |                 |               | E          | ecution (7 | Mo)   |           |                  |               |                   |
| Details Key Dates                         | Deliverables       | Tasks     | Status Updates       | Issues   | Risks | Decisions    | Changes         | Lessons       | Financials | Benefits   | Goals | Documents |                  |               |                   |
| Lessons Learned for                       | Project            |           |                      |          |       |              |                 |               |            |            |       | С         | + Ne             | w Lesson Le   | earned            |
| $\checkmark$ Name $\uparrow$ $\checkmark$ |                    |           |                      |          |       |              | Created B       | у ~           |            |            |       |           | Category ↑       | ~             |                   |
| Long meeting                              | gs can be counter  | productiv | e                    |          |       |              | OSSUS S         | ervice        |            |            |       |           | Business P       | rocess        |                   |
| Teams workin                              | ng across multiple | time zone | s adds to project co | mplexity |       | Long meeting | gs can be count | er productive |            |            |       |           | Business P       | rocess        |                   |

- d. Fill in the **Name field**. This field is mandatory, and it should be clear and concise to help users identify the Lesson Learned in screens, reports, and dashboards.
- e. Provide additional details in the remaining fields.
- f. Click Save and Close.

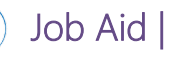

|   | C | Quick Create: Lesson L | earned         | ×    |
|---|---|------------------------|----------------|------|
| D |   | Name                   | *              |      |
|   |   | Category               |                |      |
|   |   | Status                 | Active         |      |
|   |   | Observation            |                |      |
| E |   | Recommendation         |                |      |
|   |   | Lesson Learned         |                |      |
|   | _ | Action Taken           |                |      |
|   | - |                        |                |      |
|   |   | G                      | Save and Cloke |      |
|   |   | U                      |                | ncer |

#### 2. UPDATE LESSONS LEARNED

- a. Ensure you have the appropriate project open in **Project IQ.**
- b. Click the **Lessons** tab.

| E Power Apps | Sens   | ei IQ for Project                     |                                                                                                    |  |  |  |  |  |  |
|--------------|--------|---------------------------------------|----------------------------------------------------------------------------------------------------|--|--|--|--|--|--|
| =            |        | ← 🔚 Save 🛱 Sav                        | ve & Close 🛛 + New Project 🤹 Open in Project 🛍 Delete Project 🌵 Open in Teams 🄹 Ope                                                          |  |  |  |  |  |  |
| 份 Home       |        | AA Tenant Renew                       | val R300                                                                                                    |  |  |  |  |  |  |
| Recent       | $\sim$ | Project                               |                                                                                                    |  |  |  |  |  |  |
| 🖈 Pinned     | ~      | Major Project<br>Active for 10 months | < Planning                                                                                                    |  |  |  |  |  |  |
| Leadership   |        | Details Key Dates                     | Deliverables Tasks Status Updates Issues Risks Decisions B Lessons                                                                           |  |  |  |  |  |  |
| 渝 Insights   | _      | Summary                               | Business Case                                                                                                    |  |  |  |  |  |  |
| E Projects   |        |                                       |                                                                                                    |  |  |  |  |  |  |
| 🛱 Key Dates  |        | 🗅 Name                                | * AA Tenant Renewal R300 Problem Statement                                                                                                   |  |  |  |  |  |  |
| Deliverables |        | Description                           | Description This project will update the AA Tenant Renewal system that helps<br>schedule and manage Mega-force workgroups which develops new |  |  |  |  |  |  |
| Work         |        |                                       | fabricated components for the US automotive industry. This<br>description is open-ended, and needs some fleshing out before you              |  |  |  |  |  |  |
| 🗹 Tasks      |        |                                       | can design and code. Part of your job during the first few weeks is<br>to determine just what this piece of software is supposed to do.      |  |  |  |  |  |  |
| ⊗ Issues     |        |                                       |                                                                                                    |  |  |  |  |  |  |

c. Select the Lesson Learned to be updated from the list.

| AA Te<br>Project      | enant Renev                    | wal R300           |             |                        |            |           |           |            |         |            |             |       |           | Active<br>Status | Portfolio   | Casso<br>Progra |
|-----------------------|--------------------------------|--------------------|-------------|------------------------|------------|-----------|-----------|------------|---------|------------|-------------|-------|-----------|------------------|-------------|-----------------|
| Major Pr<br>Active fo | r <b>oject</b><br>r 10 months  | <                  |             | Planr                  | ning       |           |           |            |         | E          | xecution (7 | Mo)   |           |                  |             |                 |
| Details               | Key Dates                      | Deliverables       | Tasks       | Status Updates         | Issues     | Risks     | Decisions | Changes    | Lessons | Financials | Benefits    | Goals | Documents |                  |             |                 |
| Lesso                 | ons Learned for F              | Project            |             |                        |            |           |           |            |         |            |             |       |           | + N              | ew Lesson L | earned          |
|                       | $\bullet$ Name $\uparrow \lor$ |                    |             |                        |            |           |           | Created B  | By ∨    |            |             |       |           | Category ↑       | $\sim$      |                 |
| C                     | Long meeting                   | gs can be counter  | productiv   | e                      |            |           |           | OSSUS      | Service |            |             |       |           | Business F       | rocess      |                 |
|                       | Teams workin                   | ng across multiple | time zone   | es adds to project cor | nplexity   |           |           | Bill Coll  | ett     |            |             |       |           | Business F       | rocess      | _               |
|                       | Key projects r                 | resources are in d | emand by    | many PMs during th     | e same tin | ne period | s         | Bill Colle | ett     |            |             |       |           | Resource         |             |                 |
|                       | Project team                   | consistency ensu   | res greater | success to a project   |            |           |           | Bill Colle | ett     |            |             |       |           | Resource         |             |                 |

- d. Update any field, as required.
- e. Click Save & Close.

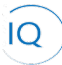

| * | - 🗉 🕒 🖆 s           | ave & Close 🕂 New 🔟 Delete 🖒 Refresh 🖻 Share 🖾 Email a Link |                |             |                                   |
|---|---------------------|-------------------------------------------------------------|----------------|-------------|-----------------------------------|
|   | Long meetings can l | be counter productive                                       |                | <br>Program | AA Tenant Renewal R300<br>Project |
|   | Details             |                                                             |                |             |                                   |
|   | Name                | Long meetings can be counter productive                     | Observation    |             |                                   |
|   | Category            | Business Process                                            | Decommondation |             |                                   |
|   |                     |                                                             | Recommendation |             |                                   |
|   |                     |                                                             | Lesson Learned |             |                                   |
|   |                     |                                                             | Action Taken   |             |                                   |
|   |                     |                                                             |                |             |                                   |

## Manage Project Documents

着 🛛 Team Member

Job Aid

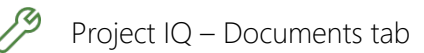

#### 1. UPLOAD NEW DOCUMENTS

- a. Ensure you have the appropriate project open in Project IQ.
- b. Click the **Documents** tab.

| -          | Power Apps   | Sens   | ei IQ for Project                                                                                                    |                                                                                                    |  |  |  |  |  |
|------------|--------------|--------|----------------------------------------------------------------------------------------------------|----------------------------------------------------------------------------------------------------|--|--|--|--|--|
| =          |              |        | ← 🗟 Save 🍪 Save & Close 🕂 New Project 🔹 Open in Project 🗈 Delete Project 🖷                                                                                                    | 🖡 Open in Teams 🔹 Open in SharePoint 🖒 Refresh 🛛 Process 🗸 🖻 S                                             |  |  |  |  |  |
| ŵ          | Home         |        | AA Tenant Renewal R300                                                                                                    | A                                                                                                    |  |  |  |  |  |
| C          | Recent       | $\sim$ | Project                                                                                                    | SI                                                                                                    |  |  |  |  |  |
| \$P        | Pinned       | $\sim$ | Major Project  Active for 10 months  Planning                                                                                                    | Execution (7 Mo)                                                                                           |  |  |  |  |  |
| Lead       | lership      |        | Details Key Dates Deliverables Tasks Status Updates Issues Risks Decisions                                                                                                    | Changes Lessons Financials Benefits B Documents                                                            |  |  |  |  |  |
| ณ์         | Insights     |        |                                                                                                    |                                                                                                    |  |  |  |  |  |
| E)         | Projects     | A      | Summary                                                                                                    | Business Case                                                                                              |  |  |  |  |  |
| Ē          | Key Dates    |        | AA Tenant Renewal R300                                                                                                    | Problem Statement Megaforce tenants need to be integrated into<br>our corporate environment for use by all |  |  |  |  |  |
| ٢          | Deliverables |        | Description This project will update the AA Tenant Renewal system that helps                                                                                                    | product demonstrators.                                                                                     |  |  |  |  |  |
| Wor        | k            |        | schedule and manage Mega-lorce workgroups which develops new<br>fabricated components for the US automotive industry. This<br>description is open-ended, and needs some fleshing out before you |                                                                                                    |  |  |  |  |  |
|            | Tasks        |        | can design and code. Part of your job during the first few weeks is<br>to determine just what this piece of software is supposed to do                                                          |                                                                                                    |  |  |  |  |  |
| $\otimes$  | Issues       |        |                                                                                                    |                                                                                                    |  |  |  |  |  |
| $\bigcirc$ | Risks        |        |                                                                                                    | Business Benefits Common operations for all groups and departments                                         |  |  |  |  |  |

c. Click +Upload.

| Active for 1 | <b>ject</b><br>0 months    | <                           | < Planning |        |                      |               |          |            |      |  |
|--------------|----------------------------|-----------------------------|------------|--------|----------------------|---------------|----------|------------|------|--|
| Details      | Key Dates                  | Deliverables                | Tasks      | Status | Updates              | Issues        | Risks    | Decisions  | C    |  |
| Projec       | t Document                 | s                           |            |        |                      |               |          |            |      |  |
| Search       | h                          | C T                         | Jpload     | 🚯 Oper | in SharePo           | oint 🕐        | Refresh  | Show as    | List |  |
|              |                            |                             |            |        |                      |               |          |            |      |  |
|              |                            |                             |            |        |                      |               |          |            |      |  |
|              |                            |                             |            |        |                      |               |          |            |      |  |
|              |                            |                             |            |        |                      |               |          |            |      |  |
|              |                            |                             |            |        |                      |               |          |            |      |  |
| AN           | Anagers G                  | uide to Evalua              | ting       |        | AA Tenar             | nt Renew      | /al R300 | J Business |      |  |
| A N<br>Citi  | lanagers G<br>zen Particip | uide to Evalua<br>ation.pdf | ting       | 1      | AA Tenar<br>Case.doc | nt Renew<br>x | /al R300 | ) Business |      |  |

- d. Browse and select the new document to be added to the project repository.
- e. Alternatively, you can click on **Open in SharePoint** to edit the document in native SharePoint. This gives you more document management functionality, including working with folders and creating new documents from scratch.

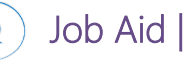

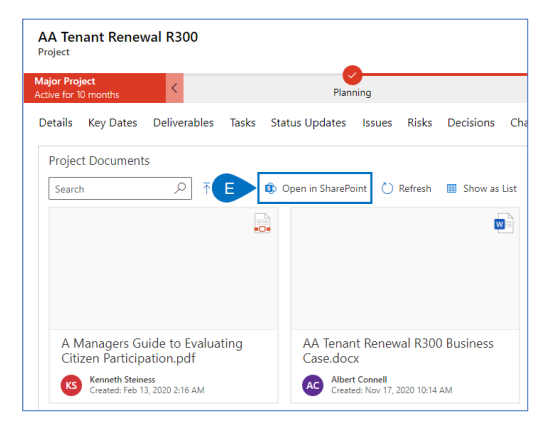

#### 2. VIEW OR UPDATE EXISTING DOCUMENTS

- a. Ensure you have the appropriate project open in Project IQ.
- b. Click the **Documents** tab.

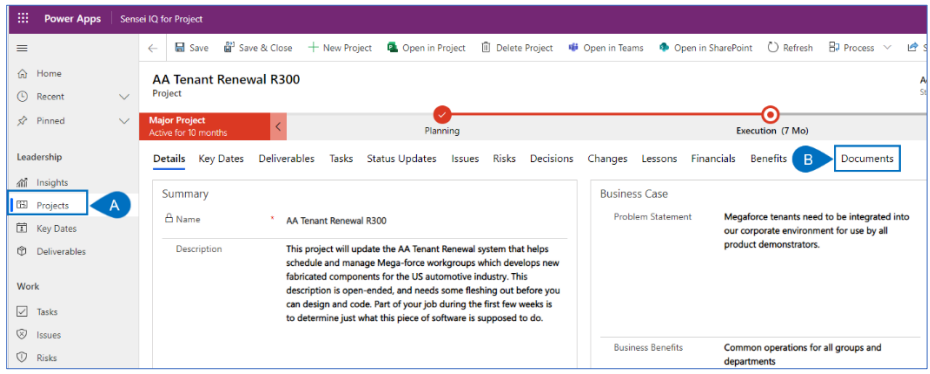

c. Click on the appropriate document/tile to open it.

| AA Tenant Renewal R300              |                                              |                                         |
|-------------------------------------|----------------------------------------------|-----------------------------------------|
| ajor Project <                      | Planning                                     | Execution (7 Mo)                        |
| Details Key Dates Deliverables Task | s Status Updates Issues Risks Decisions C    | Changes Lessons Financials Benefits Goa |
| Project Documents                   |                                              |                                         |
| Search 🔎 🕇 Upload                   | 🚯 Open in SharePoint 💍 Refresh 🖩 Show as Lis | t                                       |
|                                     |                                              |                                         |
|                                     |                                              |                                         |
|                                     |                                              |                                         |
|                                     | C                                            |                                         |
| A Managers Guide to Evaluating      | AA Tenant Renewal R300 Business              | Case Study of Employment.pdf            |
| Kenneth Steiness                    | Albert Connell                               | Kenneth Steiness                        |
| Created: Feb 13, 2020 2:10 AM       | Chatted: Nov 17, 2020 T0:14 AM               | Created: Peb 15, 2020 210 AM            |
|                                     | •                                            |                                         |
|                                     |                                              |                                         |
|                                     |                                              |                                         |
|                                     |                                              |                                         |
| MedPartner office expansion.xlsx    | Network Terrain Data Sheet.pdf               | Project Charter.docx                    |
| Nate Auchter                        | Kenneth Steiness                             | Albert Connell                          |

d. Alternatively, you can click on **Open in SharePoint** to edit the document in native SharePoint. This gives you more document management functionality, including working with folders and creating new documents from scratch.

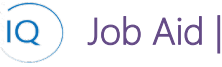

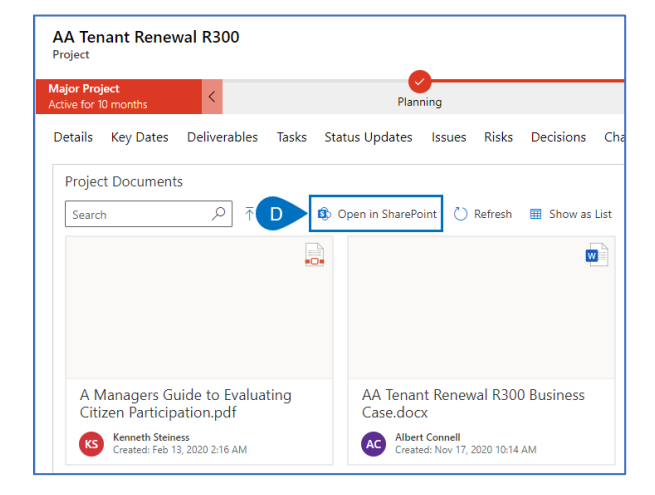